LogicSimulator.doc

| COLLABORATORS |                    |                  |           |  |  |  |  |  |
|---------------|--------------------|------------------|-----------|--|--|--|--|--|
|               |                    |                  |           |  |  |  |  |  |
|               | TITLE :            |                  |           |  |  |  |  |  |
|               |                    |                  |           |  |  |  |  |  |
|               | LogicSimulator.doc |                  |           |  |  |  |  |  |
|               |                    |                  |           |  |  |  |  |  |
| ACTION        | NAME               | DATE             | SIGNATURE |  |  |  |  |  |
|               |                    |                  |           |  |  |  |  |  |
|               |                    |                  |           |  |  |  |  |  |
| WRITTEN BY    |                    | October 17, 2022 |           |  |  |  |  |  |
|               |                    |                  |           |  |  |  |  |  |

| REVISION HISTORY |  |             |      |  |  |  |  |  |
|------------------|--|-------------|------|--|--|--|--|--|
|                  |  |             |      |  |  |  |  |  |
| NUMBER DATE      |  | DESCRIPTION | NAME |  |  |  |  |  |
|                  |  |             |      |  |  |  |  |  |
|                  |  |             |      |  |  |  |  |  |
|                  |  |             |      |  |  |  |  |  |

# Contents

| L | Logi | icSimulator.doc | 1  |
|---|------|-----------------|----|
|   | 1.1  | main            | 1  |
|   | 1.2  | introduction    | 2  |
|   | 1.3  | distribution    | 3  |
|   | 1.4  | requirements    | 4  |
|   | 1.5  | installation    | 4  |
|   | 1.6  | gates           | 5  |
|   | 1.7  | menus           | 6  |
|   | 1.8  | gadgets         | 8  |
|   | 1.9  | menu_gates      | 9  |
|   | 1.10 | new             | 10 |
|   | 1.11 | load            | 11 |
|   | 1.12 | save            | 11 |
|   | 1.13 | saveas          | 11 |
|   | 1.14 | saveiff         | 11 |
|   | 1.15 | print           | 11 |
|   | 1.16 | comment         | 12 |
|   | 1.17 | about           | 12 |
|   | 1.18 | redraw          | 12 |
|   | 1.19 | quit            | 12 |
|   | 1.20 | movecirc        | 12 |
|   | 1.21 | connect         | 13 |
|   | 1.22 | addknot         | 13 |
|   | 1.23 | removeknot      | 13 |
|   | 1.24 | removegate      | 13 |
|   | 1.25 | removewire      | 14 |
|   | 1.26 | undo            | 14 |
|   | 1.27 | label           | 14 |
|   | 1.28 | сору            | 14 |
|   | 1.29 | cut             | 15 |
|   |      |                 |    |

| 1.30 | start             | 15 |
|------|-------------------|----|
| 1.31 | stop              | 15 |
| 1.32 | pause             | 15 |
| 1.33 | highlight         | 16 |
| 1.34 | insert            | 16 |
| 1.35 | screenmode        | 16 |
| 1.36 | workarea          | 16 |
| 1.37 | usewb             | 17 |
| 1.38 | ewinopen          | 17 |
| 1.39 | savewithicon      | 17 |
| 1.40 | saveset           | 17 |
| 1.41 | help              | 17 |
| 1.42 | contents          | 18 |
| 1.43 | gate_xinputs      | 18 |
| 1.44 | gate_switch       | 18 |
| 1.45 | gate_led          | 18 |
| 1.46 | gate_and          | 19 |
| 1.47 | gate_nand         | 20 |
| 1.48 | gate_or           | 21 |
| 1.49 | gate_nor          | 23 |
| 1.50 | gate_xor          | 24 |
| 1.51 | gate_not          | 25 |
| 1.52 | gate_rsff         | 26 |
| 1.53 | gate_jkff         | 27 |
| 1.54 | gate_jkmsff       | 28 |
| 1.55 | gate_jkmsrsff     | 29 |
| 1.56 | gate_tff          | 31 |
| 1.57 | gate_trsff        | 32 |
| 1.58 | gate_dff          | 33 |
| 1.59 | gate_clock        | 34 |
| 1.60 | gate_mono         | 34 |
| 1.61 | gate_tond         | 35 |
| 1.62 | gate_toffd        | 36 |
| 1.63 | gate_trafficlight | 37 |
| 1.64 | gate_numdisplay   | 38 |
| 1.65 | gate_inputinv     | 38 |
| 1.66 | gate_low          | 38 |
| 1.67 | gate_high         | 39 |
| 1.68 | timerequester     | 39 |

| 1.69 | switchrequester       | 40 |
|------|-----------------------|----|
| 1.70 | ledrequester          | 40 |
| 1.71 | trafficlightrequester | 40 |
| 1.72 | numdisplayrequester   | 41 |
| 1.73 | labelrequester        | 41 |
| 1.74 | author                | 41 |
| 1.75 | credits               | 42 |
| 1.76 | keyboard              | 42 |
| 1.77 | hints                 | 43 |

# **Chapter 1**

# LogicSimulator.doc

1.1 main

Logic Simulator

A program to simulate logic circuits

Version 1.0

Copyright (c) 1995/96 by Andreas Tetzl

Introduction
 What is it ?
Distribution
 Legal stuff
System requirements
 What do you need
Installation
 How to install it on Harddisk
Gates
 The supported Gates
Menus
 The Menus

Gadgets The Buttons Hints Please read this ! The Author How to contact the author Keyboard equivalents Shortcuts Thanks Acknowledgements

## 1.2 introduction

LogicSim is a program to simulate digital logic circuits. It has a full graphic user interface to design and edit the circuits.

Features:

```
- unlimited number of gates
- user definable
            work space
            AND
            OR
            ,
            NAND
            ,
            NOR
             and
            XOR
             gates with 2, 3 or 5 inputs
            RS
            ,
            JK
             ,
            JKMS
             ,
            Т
             and
            D
             flip flops
            JKMS
             and
            Т
             FlipFlops with independent Set and Reset inputs
- user definable Timer:
            Clock
```

```
Monoflop
            turn on delay
             and
            turn off delay
             - saving the circuit as
            iff
             or
            print
            it
            input inverter
            traffic light model
            7 segment display
             in HEX or decimal
            highlighting
             of wires with HIGH while simulating
- replacing "compatible" gates without removing them first
– you can
            label
             your gates with selectable position and font
- all windows are font sensitive and resizable
            UNDO
             function
- AmigaGuide online help with diagrams
- it's localized (currently english and german)
            сору
            /
            cut
            /
            insert
             function
```

# 1.3 distribution

LogicSimulator is written and copyright (c) 1995/1996 by Andreas Tetzl.

```
This program is mail-ware !
Please write
me
your opinion about the
program, suggestions or bug reports.
```

```
This is NOT public domain !
LogicSim may be freely distributed for non-commercial purposes,
as long as no files of the archive are changed or removed.
No charge may be made for LogicSim, except cost for media,
copying or downloading.
Commercial use or inclusion in other software packages
is explicitly prohibited without the permission of the author !
Contact
me
, if you want to use it in any
commercial way !
```

No warranties are made for this program. Use it at your own risk !

#### 1.4 requirements

Minimum requirements:

- An Amiga (:-)
- Amiga OS 2.04 or higher
- 1 MB chip RAM

I recommend a faster CPU, additional fast memory and OS 3.0 for serious use.

If present, LogicSim uses many features of OS 3.0 (pen-sharing, locale support).

LogicSim uses the ASL.library for File-, Font- and ScreenMode-Requesters. If reqtools.library is installed, LogicSim uses the FileRequester of this library. If your asl.library does'nt have a ScreenMode-requester (v37), the ScreenMode requester of reqtoolslibrary is also used.

#### 1.5 installation

The program is useable without any installation.

But the best way is to use the supplied installer script. It will copy the main program, the docs, the font, the catalog and example circuits to your harddisk and it creates the show script for the documentation.

No changes are made to s:user-startup.

The configuration is saved in the same directory as the main program, not in ENVARC or S:.

LogicSim can be started from Shell or Workbench.

From Workbench it is also started when you double click a icon of a circuit in the Circuits directory. It will open the selected circuit.

#### 1.6 gates

basic gates

| AND               |
|-------------------|
| NAND              |
| OR                |
| XOR               |
| NOR               |
| NOT               |
| Switch            |
| LED<br>Flip Flops |
| RS                |
| JK                |
| JKMS              |

JKMS (S/R) T T (S/R) D Timer Clock MonoFlop turn on delay turn off delay Special traffic light numeric display input inverter HIGH LOW

# 1.7 menus

| Project<br>Help | Edit | Simulate | Settings | $\leftarrow$ |
|-----------------|------|----------|----------|--------------|
| New             |      |          |          |              |
| basic gates     | »    |          |          |              |
| Start           |      |          |          |              |
| ScreenMode      |      |          |          |              |
| Help            |      |          |          |              |
| Load            |      |          |          |              |
| Flip-Flops      | »    |          |          |              |
| Stop            |      |          |          |              |
| Work area       |      |          |          |              |

Contents Save Timer » Pause Use Workbench Save as... Special » highlight HIGH edit window open Save IFF... Input » save with icon Print... \_\_\_\_\_ Save settings Comment... Connect About... Remove gate Redraw Remove wire Quit Add knot Remove knot Move Circuit Label Undo \_\_\_\_\_ Сору

8 / 44

Cut

Insert

## 1.8 gadgets

"Edit-Window"

The gadgets in this window are used to open and close the other windows below.

If you have all other windows opened, you can close this window. You can reopen it in the settings menu.

"Actions-Window"

Connect Remove gate Remove wire Start Stop Undo "basic gates" AND NAND OR NOR XOR NOT Switch LED 2 3

5 "FlipFlops" RS-FlipFlop JK-FlipFlop JKMS-FlipFlop JKMS-FlipFlop (S/R) D-FlipFlop T-FlipFlop T-FlipFlop (S/R) "Timer" Clock Monoflop turn on delay turn off delay "Special" traffic light numeric display input inverter HIGH LOW

# 1.9 menu\_gates

Select one of the menu items to place a gate in your circuit.

basic gates FlipFlops Timer AND RS Monoflop NAND JK Clock OR JKMS turn on delay NOR JKMS (S/R) turn off delay XOR D NOT Т Switch T (S/R) LED \_\_\_\_\_ 2 inputs 3 inputs 5 inputs Special Input traffic light input inverter numeric display HIGH LOW

#### 1.10 new

Delete the old circuit and begin a new one. You will be asked to save the circuit first.

#### 1.11 load

Load a circuit from disk. The old circuit will be deleted.

You will be asked to save the old circuit first.

If the size of the loaded circuit is greater than your current work area size, the wor area size will be increased.

#### 1.12 save

Save a circuit to disk.

If no filename was given before, a filerequester will be opened.

#### 1.13 saveas

This equals the Save menu, but you will be asked for a filename first.

#### 1.14 saveiff

This allows you to save your circuit as IFF-ILBM picture.

The circuit is saved as uncompressed ILBM. I hope all programs are able to load this.

#### 1.15 print

This allows you to print your circuit.

You will be asked to open the GfxPrefs-Editor. You can also print an additional Comment

.

#### 1.16 comment

You can enter an additional comment, author and date to your circuit. This comment can be printed with the circuit.

#### 1.17 about

This shows some information about the program.

If you have OS3.0+ and at least 32 colors, a picture is shown in the about requester. The picture is stored in LSAboutPic. If you have no OS3, not enough colors or LogicSim can't find the picture file, an internal picture is shown.

#### 1.18 redraw

This refreshes the circuit graphics. Not really needed, but I used it while developing.

#### 1.19 quit

This item leaves the program.

You will be asked to save the circuit first.

#### 1.20 movecirc

You can move the circuit in the work area.

A frame is drawn around the circuit while moving it. You can move this frame to the new position and press the left mouse button. The circuit will be moved to the new position.

#### 1.21 connect

Shortcut: c

Connect a output of a gate or a knot with the input of a gate.

First you have to click on a output of gate or on a knot. Then you can draw a wire to an input of a gate. By pressing SPACE you can add a knot to the last position of the wire, by pressing 'u' you can remove the last drawn part of the wire.

You can exit the connect mode by pressing ESC or selecting an other menu item.

#### 1.22 addknot

You can add a knot to a previous drawn wire.

Click on the wire where you want to add the knot. If you click near to an edge, the knot will be added to this edge.

#### 1.23 removeknot

You can remove a knot from a wire by clicking on the knot to delete.

#### 1.24 removegate

Shortcut: d

You can remove a gate from your circuit by calling this function and clicking on the gate to remove.

All wires connected to the removed gate will also be removed.

You can undo this action by pressing  $^\prime u^\prime$  or the  $^\prime undo^\prime$  button.

#### 1.25 removewire

Shortcut: w

You can remove a wire from your circuit by calling this function and clicking on the wire to remove.

You can undo this action by pressing  $^\prime u^\prime$  or the  $^\prime undo^\prime$  button.

#### 1.26 undo

Shortcut: u

With the UNDO function you can undo the last action (remove gate, remove wire...).

Using UNDO again will redo the action.

In future versions of LogicSim I'll make more undo-steps.

#### 1.27 label

This menu item starts the label mode. In this mode you can click on a gate to open the

label-requester

In this requester you can input a text, select its position and select a font for the text.

After this the gate will be labeled with your text.

You can exit the label mode by pressing the ESC-key.

#### 1.28 copy

You can copy a part of your circuit to insert it later at another position or in a new circuit. This function is similar to to the copy function in text editors.

All wires which are with beginning and end in the area you selected will be copied, too.

#### 1.29 cut

This function is similar to the copy function, but all copied gates and wires are removed from your circuit afterwards.

#### 1.30 start

This will start the simulation of your circuit.

You can pause the simulation with Pause . The simulation can be stopped with ESC or Stop .

Select the hightlight HIGH wire menu, if you want to 'debug' your circuit.

#### 1.31 stop

This will exit the simulation mode. It is the same as pressing the ESC key while simulating.

#### 1.32 pause

Whit this menu item, you can halt your simulation in the current state. To run it again, turn this menu item off. You can also use this menu item before starting the simulation with Start . NOTHING will be simulated, when you start the simulation in that case, until you turn the pause-item off.

#### 1.33 highlight

When using this function, all wires with HIGH will be drawn white in simulation mode. This is useful if you want to 'debug' your circuit.

This menu-item must be turned on/off BEFORE starting the simulation mode.

#### 1.34 insert

With this function you can insert a previously copied or cutted part of a circuit in your actual circuit.

#### 1.35 screenmode

You can select a ScreenMode in the ASL/ReqTools ScreenMode-  $\leftrightarrow$  Requester,

LogicSim will run on.

Pressing the OK button in the requester will open a screen in the selected mode. You can move LogicSim back on the Workbench Screen by turning the menu use workbench

on.

1.36 workarea

You can select the width and height of the work area (the area where you draw your circuits, it can be scrolled around).

Note: Big sizes will need \*MUCH\* chip-memory. You can calclulate the chip-mem needed by mem=width\*height/4. If you set values which are bigger than your free chip-mem, the size will be decreased.

#### 1.37 usewb

The display mode of LogicSim is changed from custom screen to Workbench screen and back.

#### 1.38 ewinopen

If you have closed the edit-window (-> Windows ), you can reopen it with this menu.

#### 1.39 savewithicon

This lets LogicSim save your circuits with additional icons.

When you click these icons on workbench, LogicSim will be started and loads the circuit.

#### 1.40 saveset

This will save your settings and window positions in the file LogicSim.config.

#### 1.41 help

This tells you that the program has an online help system, if you don't know it. :-)

#### 1.42 contents

This loads the contents page of this AmigaGuide document.

#### 1.43 gate\_xinputs

```
Shortcut: 2, 3, 5
Here you can set the number of inputs for
AND
,
NAND
,
OR
,
NOR
, and
XOR
gates.
```

Possible numbers of inputs are 2, 3 and 5.

#### 1.44 gate\_switch

Switch

Shortcut: s

This is an element for user inputs.

It can be used as switch or key. If you use it as switch, you can click on it (in simulation mode) to turn it on (output=HIGH) and click again to turn it off (output=LOW). If you use it as key, clicking on it turns it on and releasing the button after this turns it off.

Show Gate

Click on the gate to open the switch requester

## 1.45 gate\_led

LED

Shortcut: 1

This is an output element, it is colored if HIGH and transparent if LOW.

Show Gate

## 1.46 gate\_and

AND

Shortcut: a

The output is only HIGH when ALL inputs are HIGH.

You can choose the number of inputs (2, 3 or 5) in the menu or the "basic gates"-window.

Click on the gate to replace it with NAND , OR , NOR , XOR .

| A |     | В | I   | Q |  |   |   |        |   |
|---|-----|---|-----|---|--|---|---|--------|---|
|   | -+- |   | -+- |   |  |   |   |        |   |
| 0 | I   | 0 |     | 0 |  | А | - | input  | 1 |
| 0 |     | 1 |     | 0 |  | В | - | input  | 2 |
| 1 |     | 0 |     | 0 |  | Q | _ | output | 2 |
| 1 |     | 1 |     | 1 |  |   |   |        |   |

Show Gate Show diagram

^ A |

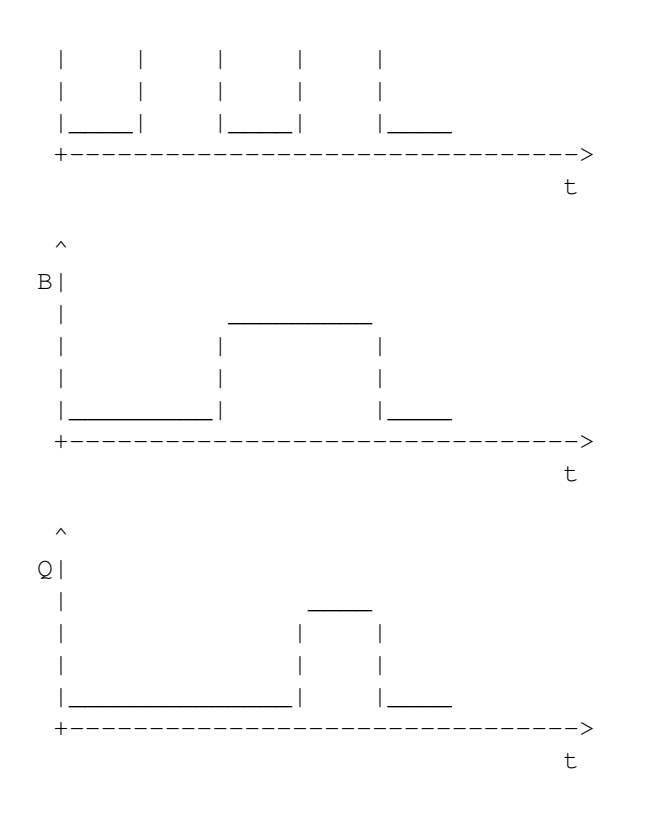

## 1.47 gate\_nand

NAND

Shortcut: A

This is an AND with inverted output

You can choose the number of inputs (2, 3 or 5) in the menu or the "basic gates"-window.

Click on the gate to replace it with AND , OR , NOR , XOR

•

A | B | Q ---+---+----

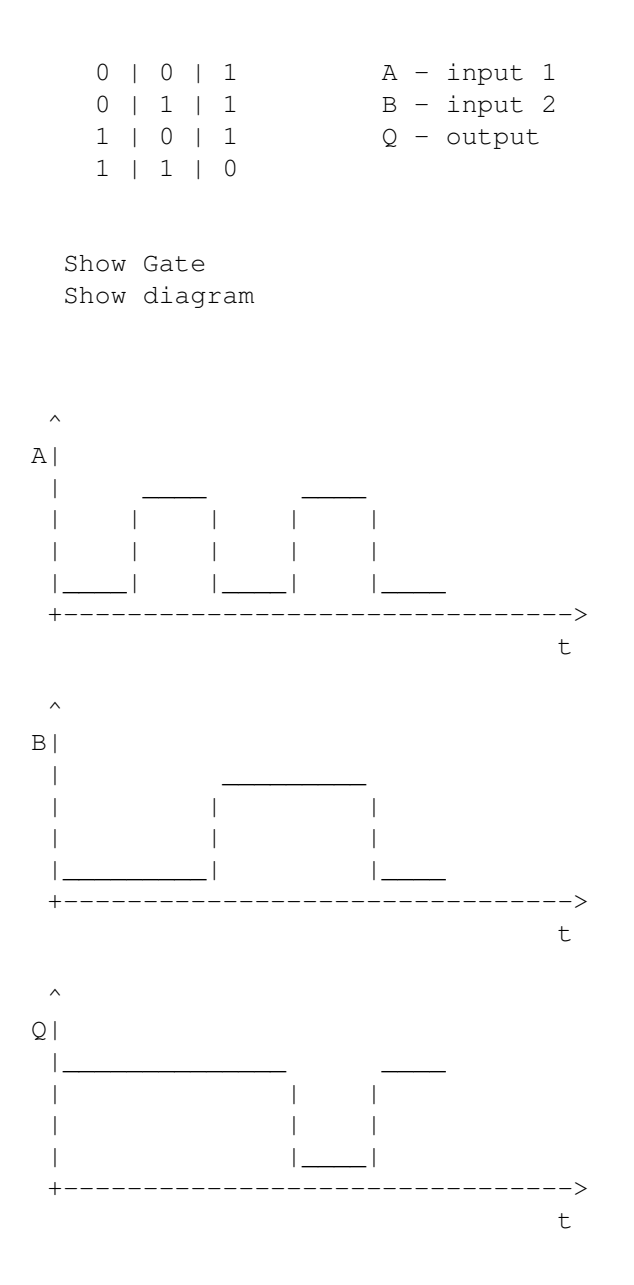

# 1.48 gate\_or

OR

Shortcut: o

The output is HIGH when at least one of the inputs is HIGH.

You can choose the number of inputs (2, 3 or 5) in the menu or the "basic gates"-window.

Click on the gate to replace it with  $$\operatorname{AND}$$ 

| NAND     |
|----------|
| ,<br>NOR |
| ,<br>Xor |
| •        |
|          |
|          |
|          |

'

| A |       | В |     | Q |  |   |   |        |   |
|---|-------|---|-----|---|--|---|---|--------|---|
|   | - + - |   | -+- |   |  |   |   |        |   |
| 0 |       | 0 |     | 0 |  | А | _ | input  | 1 |
| 0 |       | 1 |     | 1 |  | В | - | input  | 2 |
| 1 |       | 0 |     | 1 |  | Q | - | output | 5 |
| 1 |       | 1 |     | 1 |  |   |   |        |   |

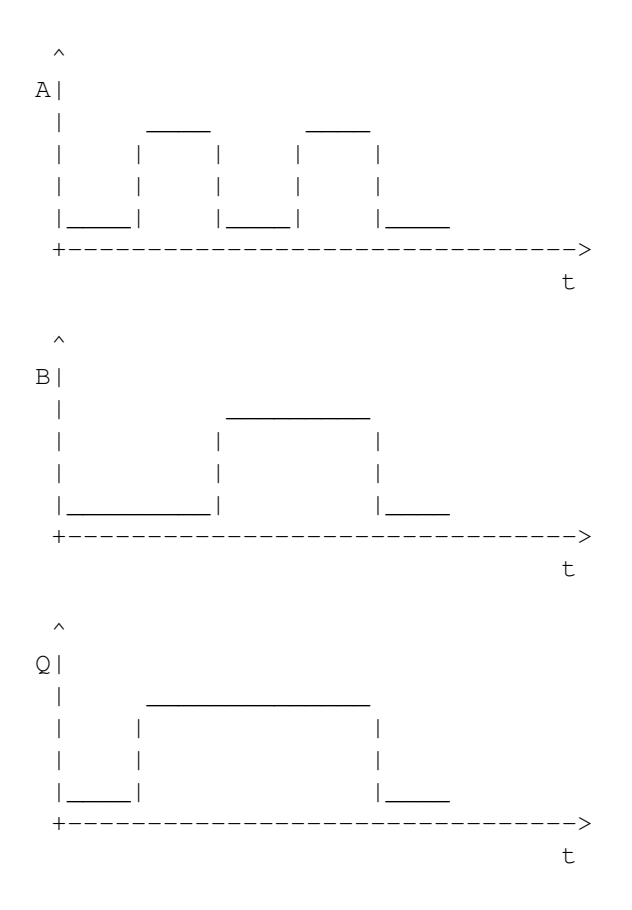

## 1.49 gate\_nor

NOR

Shortcut: 0

This is an OR with inverted output.

You can choose the number of inputs (2, 3 or 5) in the menu or the "basic gates"-window.

Click on the gate to replace it with  $$\operatorname{AND}$$ 

, NAND , OR , XOR

•

| A | <br>-+- | В | <br>-+- | Q |  |   |   |        |   |
|---|---------|---|---------|---|--|---|---|--------|---|
| 0 |         | 0 |         | 1 |  | А | _ | input  | 1 |
| 0 |         | 1 |         | 0 |  | В | - | input  | 2 |
| 1 |         | 0 |         | 0 |  | Q | - | output |   |
| 1 |         | 1 |         | 0 |  |   |   |        |   |

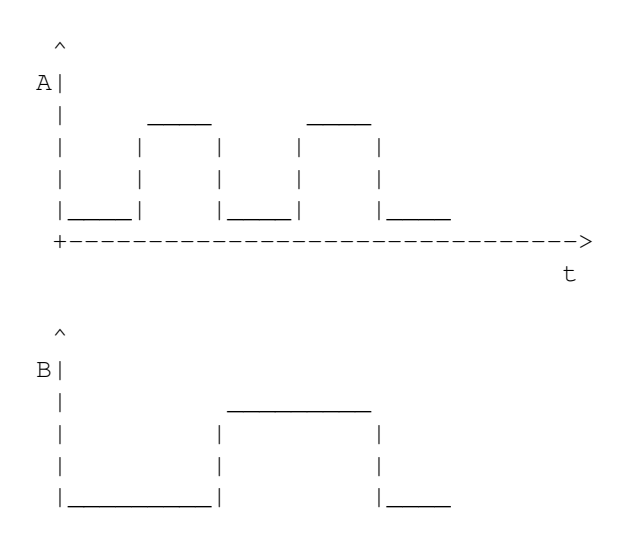

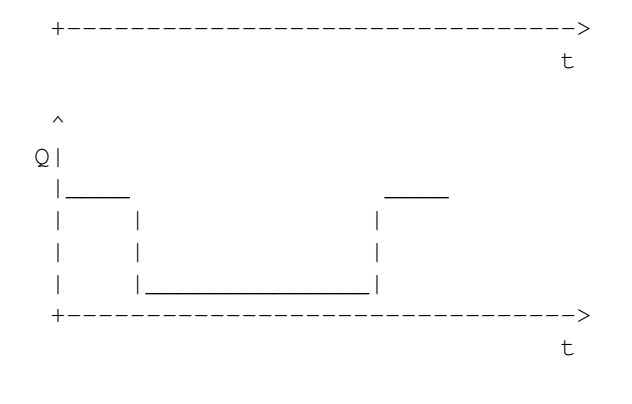

# 1.50 gate\_xor

XOR

eXclusive OR

Shortcut: x

The output is HIGH when only ONE of the inputs is HIGH.

You can choose the number of inputs (2, 3 or 5) in the menu or the "basic gates"-window.

Click on the gate to replace it with  $$\operatorname{AND}$$ 

, NAND , OR , NOR

| А |     | В |     | Q |  |   |   |        |   |
|---|-----|---|-----|---|--|---|---|--------|---|
|   | -+- |   | -+- |   |  |   |   |        |   |
| 0 |     | 0 |     | 0 |  | Α | - | input  | 1 |
| 0 |     | 1 |     | 1 |  | В | - | input  | 2 |
| 1 |     | 0 |     | 1 |  | Q | - | output | 5 |
| 1 |     | 1 |     | 0 |  |   |   |        |   |

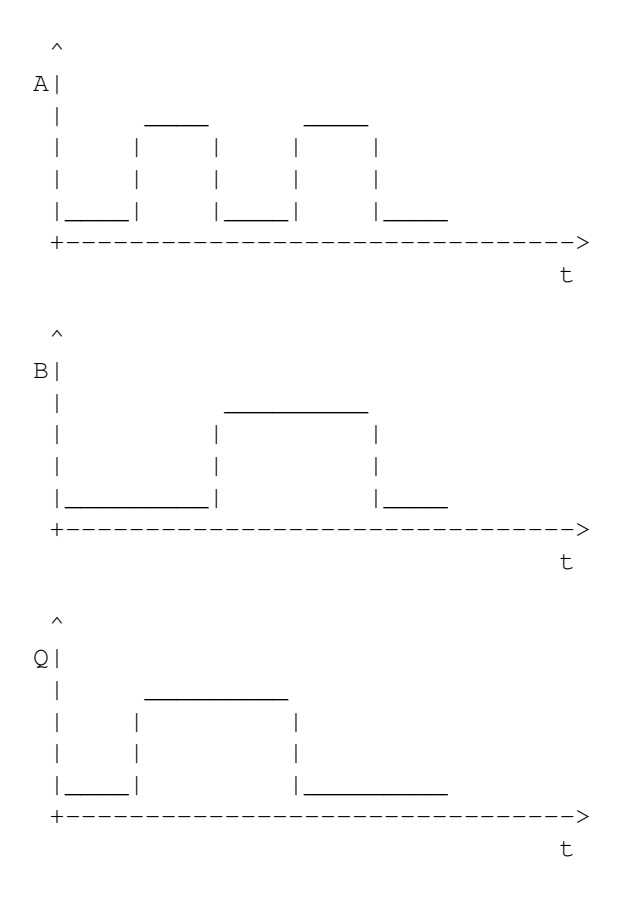

# 1.51 gate\_not

NOT

Shortcut: n

The output is an inverted input. If input is LOW, output is HIGH. If input is HIGH, output is LOW.

| A |   | Q |  |   |   |        |
|---|---|---|--|---|---|--------|
| 0 |   | 1 |  | A | _ | input  |
| 1 | I | 0 |  | Q | - | output |

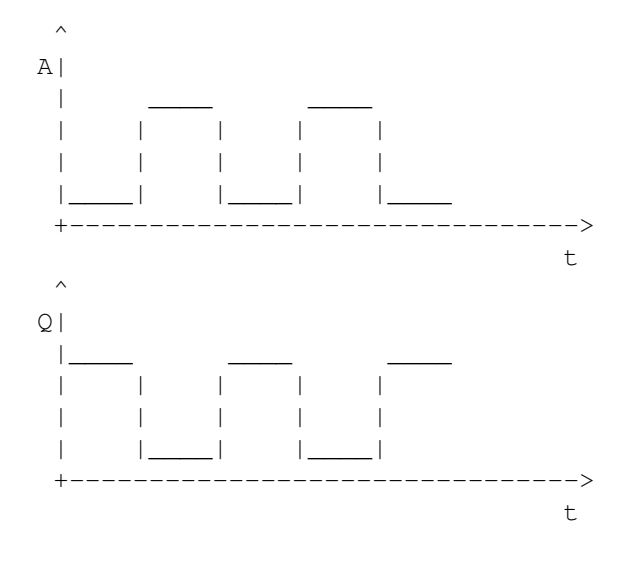

## 1.52 gate\_rsff

RS FlipFlop

S = Set R = Reset Q = Output /Q= inverted Output

The output Q is set to HIGH by S=HIGH and reset to LOW by R=HIGH. The output state is kept even if S or R go back to LOW.

/Q is an inverted output Q.

•

S=R=HIGH is NOT allowed, because it produces an illegal output state Q=/Q=HIGH. Have a look at  $_{\rm JK-FlipFlop}$ 

```
Show Gate
Show diagram
```

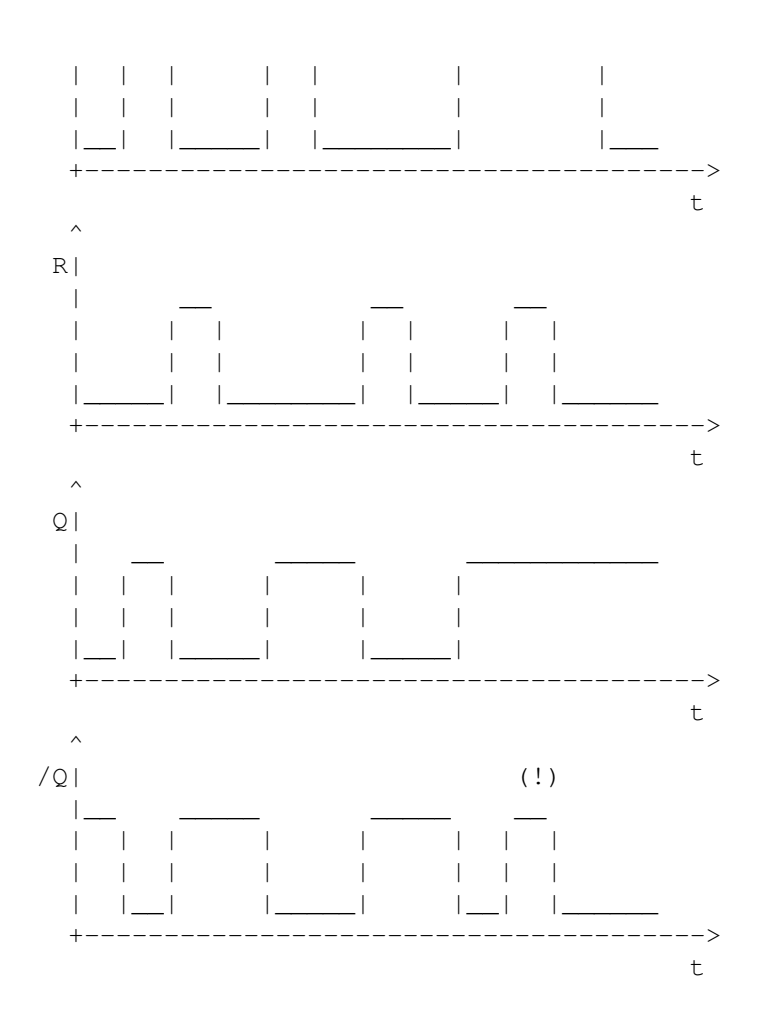

# 1.53 gate\_jkff

JK FlipFlop

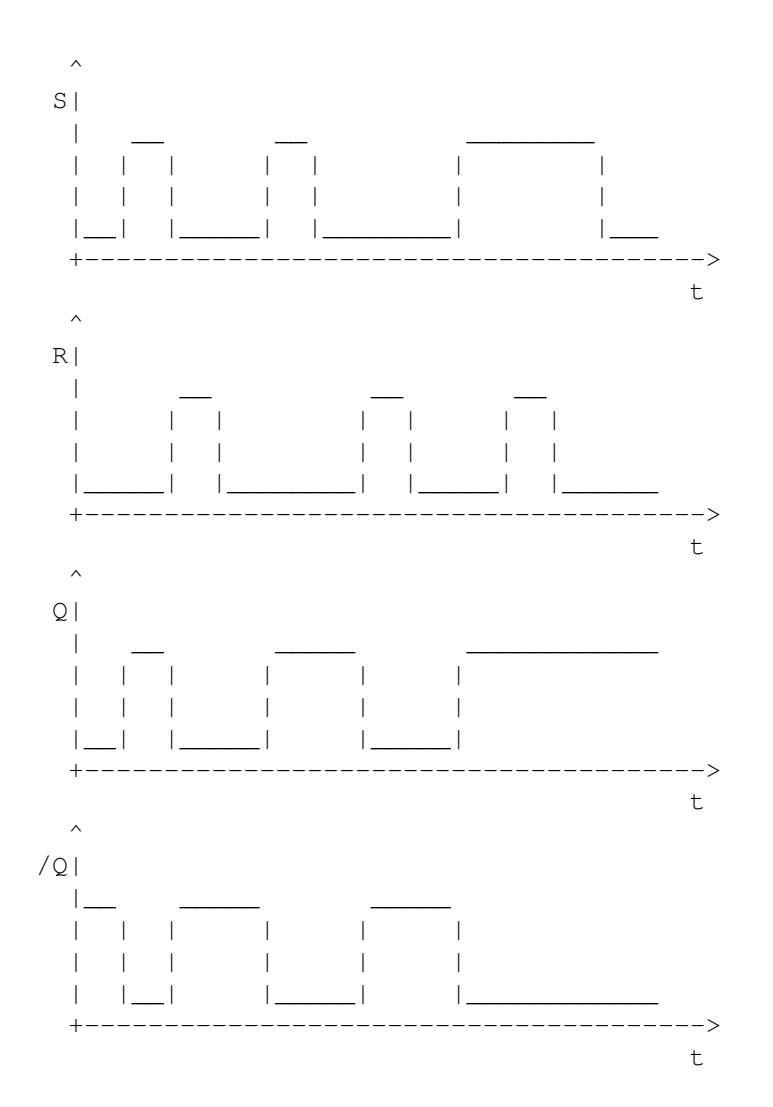

# 1.54 gate\_jkmsff

JKMS FlipFlop

```
JK-Master-Slave FlipFlop
J = Set
K = Reset
C = Clock
Q = Output
/Q= inverted Output
This type of FlipFlop consists internally of two
JK-FlipFlops
.
The output is only changed when clock jumps from HIGH to LOW.
```

29 / 44

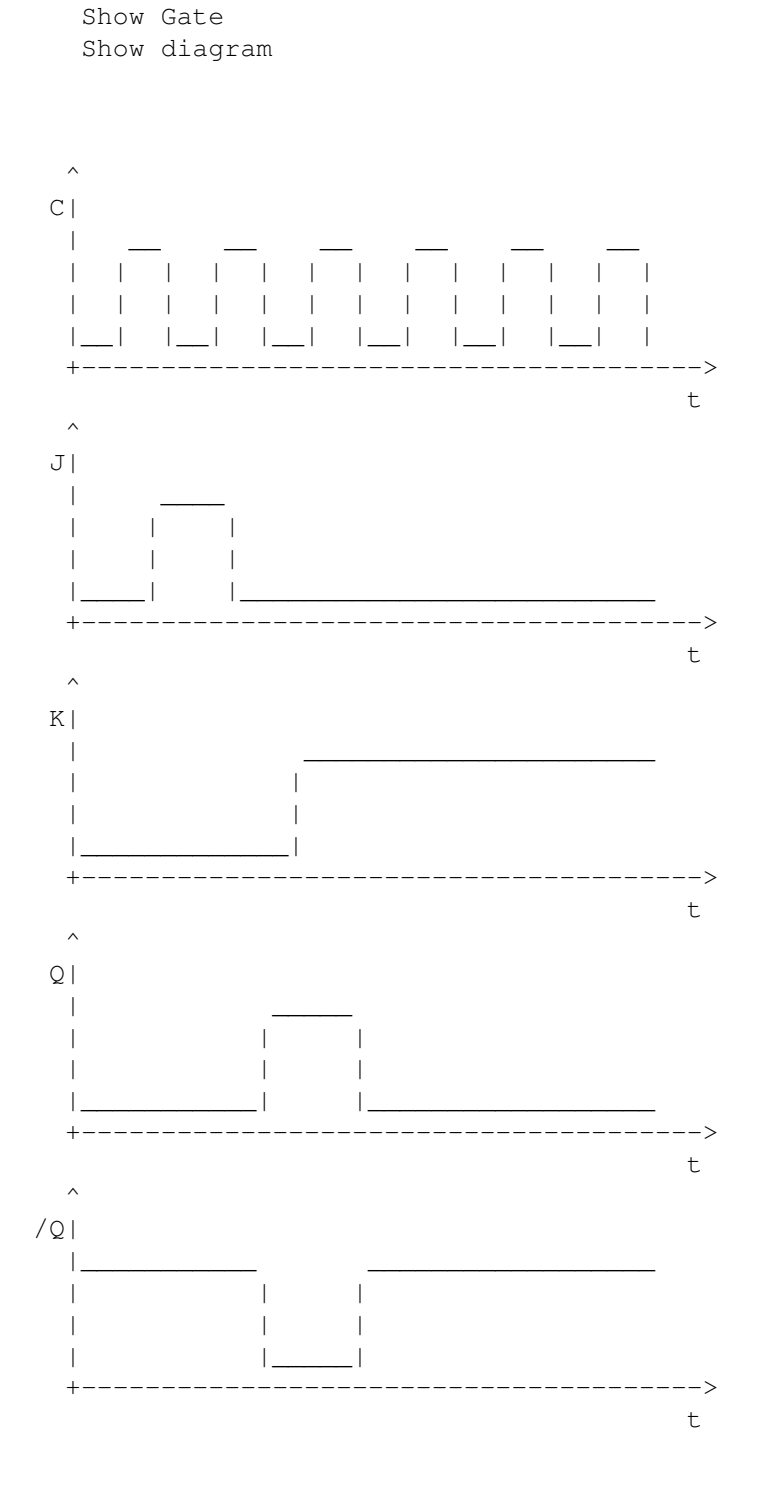

# 1.55 gate\_jkmsrsff

JKMS FlipFlop (S/R)

JK-Master-Slave FlipFlop with Set/Reset

+

This is the same as JKMS-FlipFlop , but it has special inputs to set and reset the output independent from the J, K and CLK inputs. This can be used for example with counters that reset after the 10th impulse. Show Gate Show diagram ^ CI + t ^ JI 1 + -> t ^ K | + --> t ^ S | +t ^ R|

t

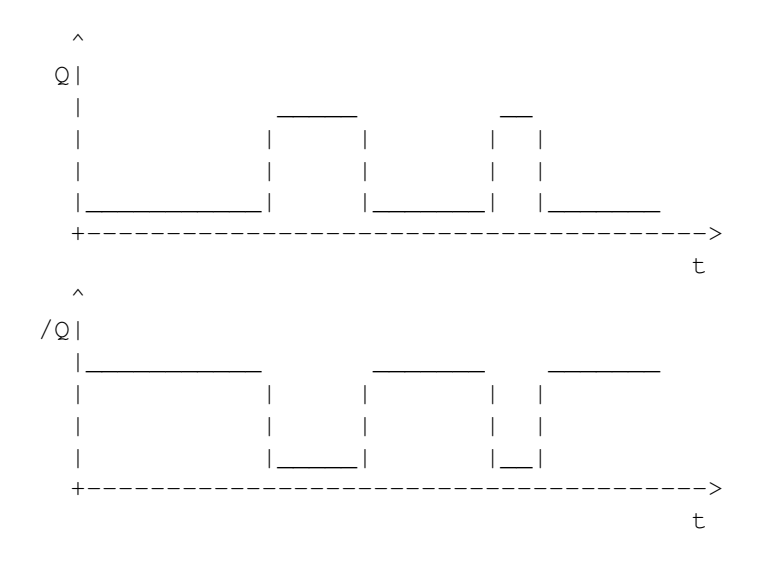

# 1.56 gate\_tff

T FlipFlop

```
C = Clock
Q = Output
/Q= inverted Output
```

This FlipFlop equals a JKMS-FlipFlop with J=K=HIGH. The output is changed on each HIGH-LOW-jump of the clock impulse.

```
Show Gate
Show diagram
```

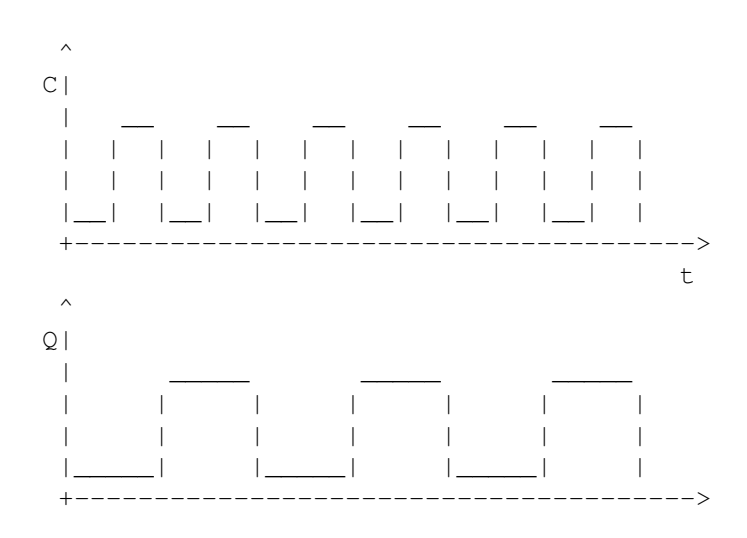

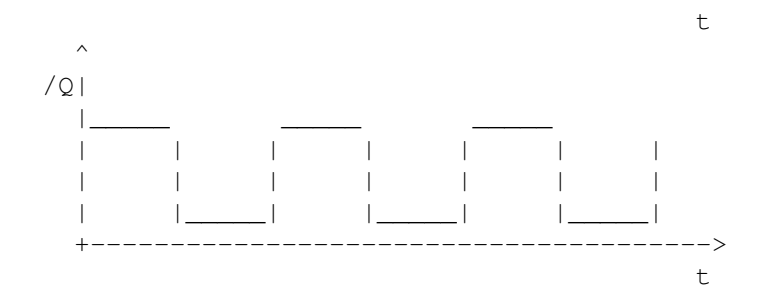

# 1.57 gate\_trsff

T FlipFlop (S/R)

T FlipFlop with Set/Reset

This is the same as T-FlipFlop , but it has special inputs to set and reset the output independent from the J, K and CLK inputs.

This can be used for example with counters that reset after the 10th impulse.

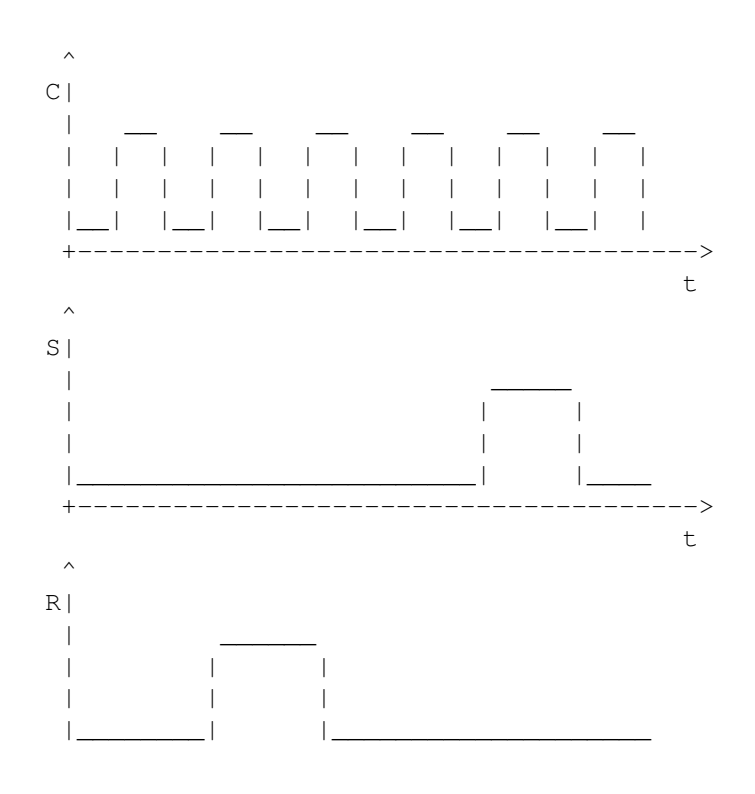

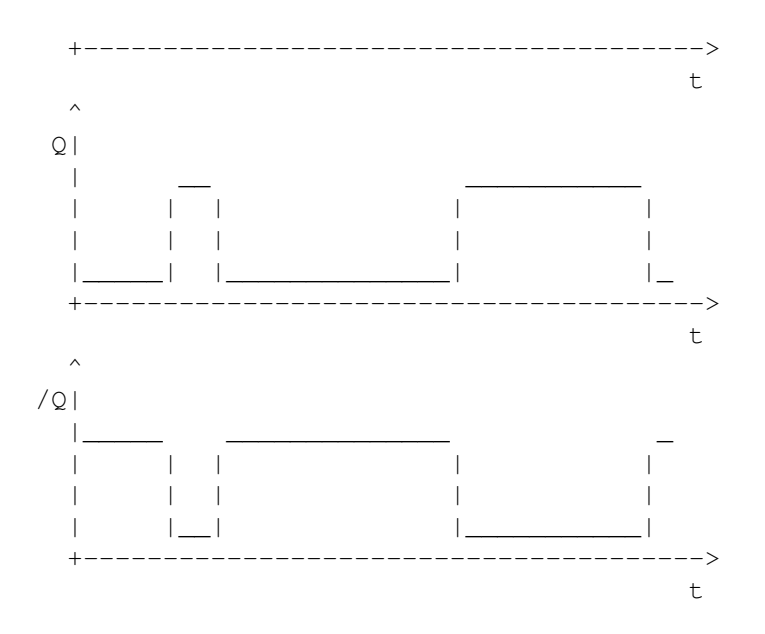

# 1.58 gate\_dff

Delay FlipFlop

- C = Clock
- D = Input
- Q = Output
- /Q= inverted Output

Show Gate

The input is taken delayed to the output at the next positive clock.

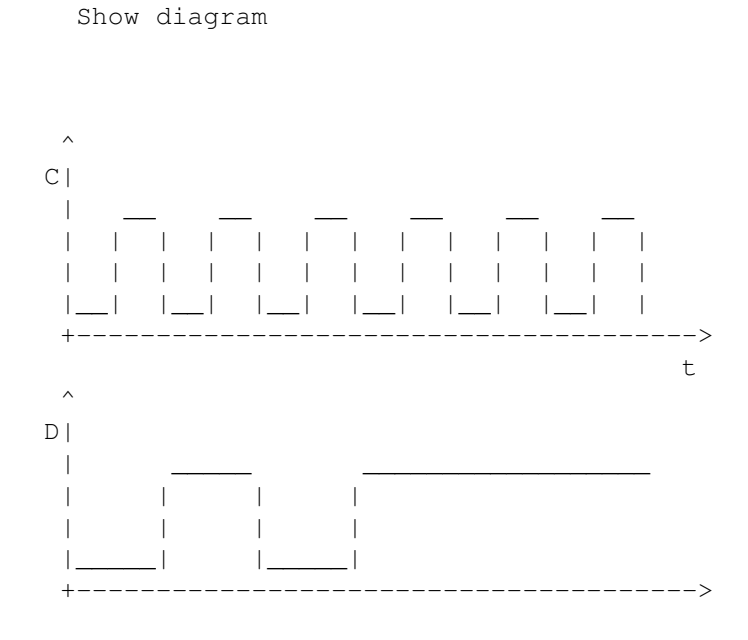

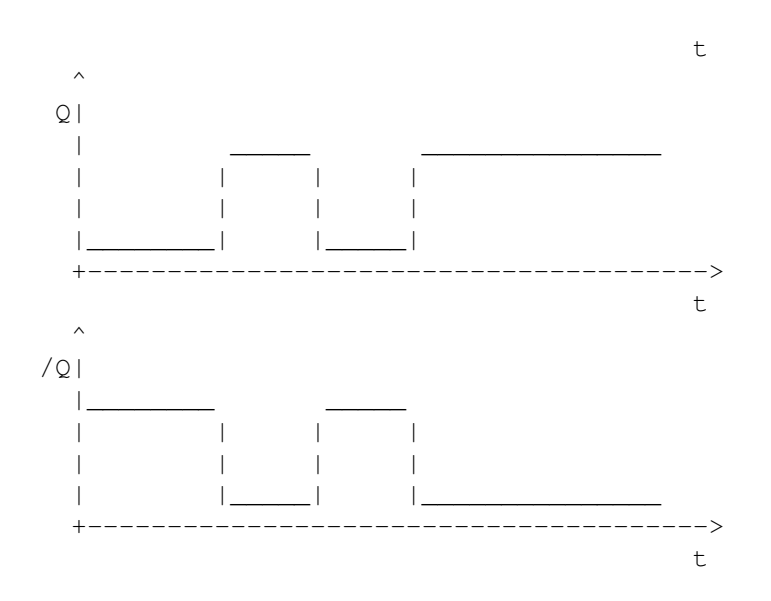

# 1.59 gate\_clock

Clock

This is a user adjustable clock generator. Click on the gate to open the time-requester where you can adjust impulse-time, pause-time the start level.

Show Gate Show diagram

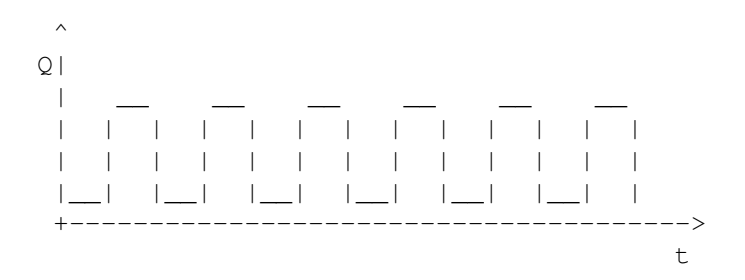

# 1.60 gate\_mono

Monoflop

This is a user adjustable Monoflop. The output goes to HIGH at the LOW-HIGH jump of the input. It falls back to low after the specified time is elapsed.

```
Click on the gate to open the
time-requester
where you
can adjust the time.
```

```
Show Gate
Show diagram
```

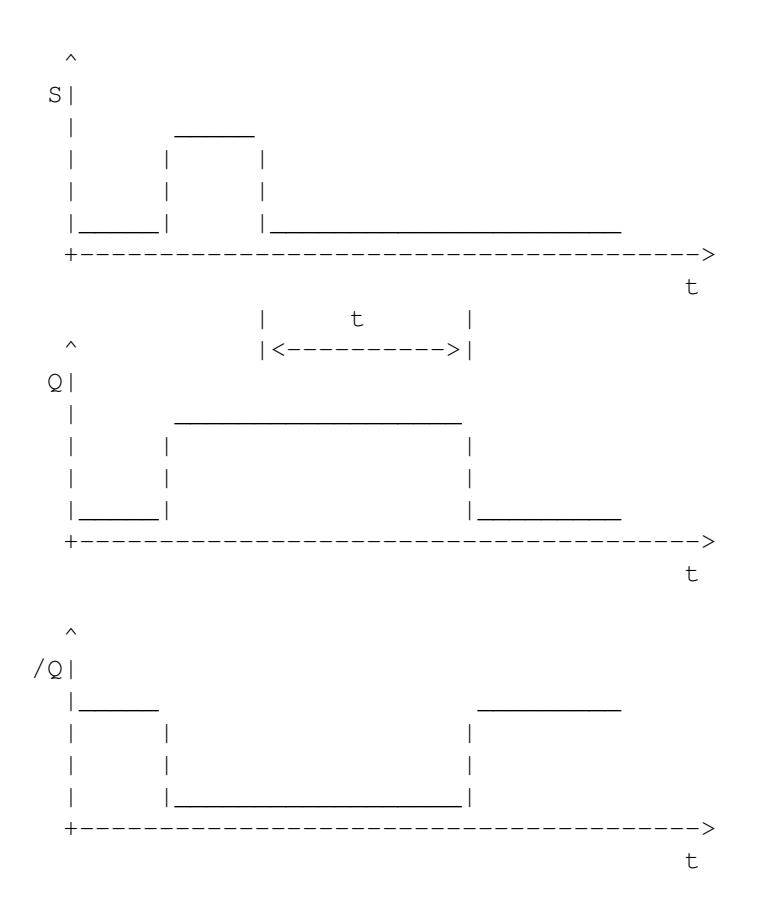

## 1.61 gate\_tond

turn on delay

The output goes to HIGH after a specified time.

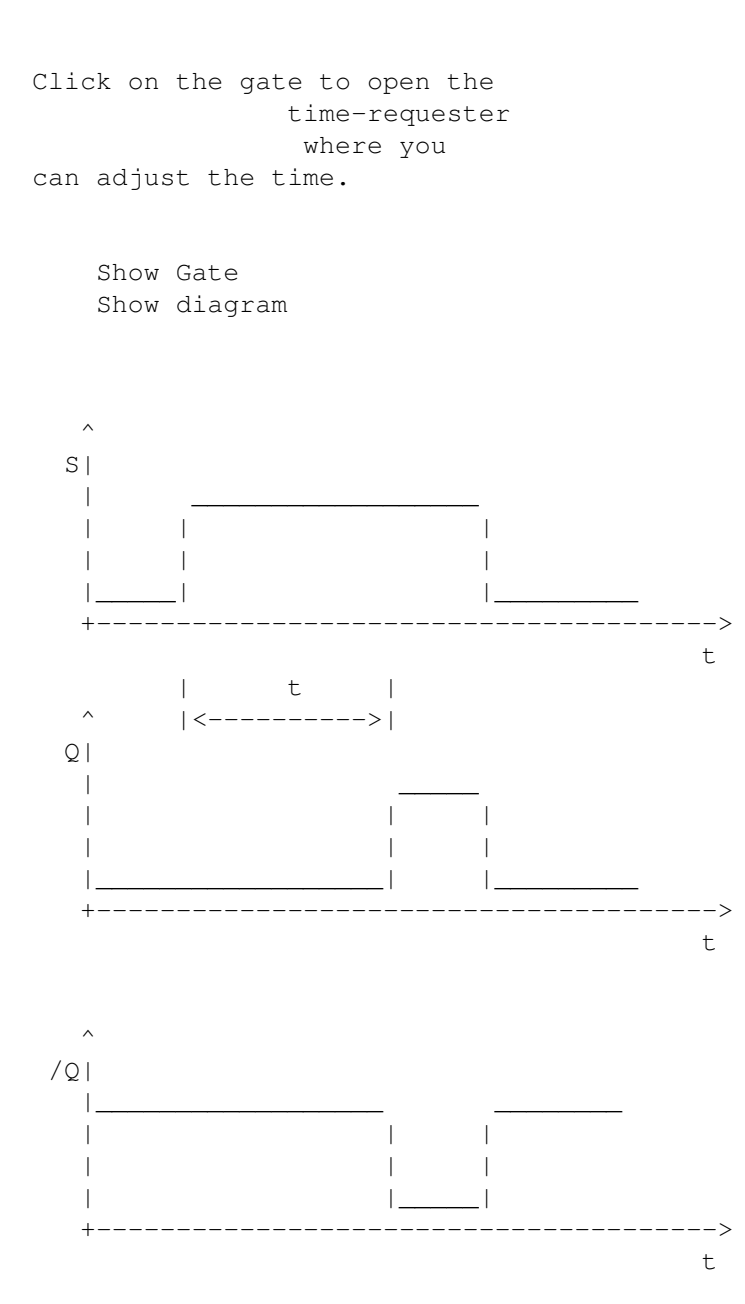

# 1.62 gate\_toffd

#### turn off delay

The output goes back to LOW after a specified time after the HIGH-LOW jump of the input.

Click on the gate to open the time-requester where you can adjust the time.

Show Gate Show diagram ^ SΙ +-> t t ^ | <----> | QI +. \ t ^ /Q| 1 -> + t

# 1.63 gate\_trafficlight

traffic light model

This is a model of a traffic light with red, yellow and green lights.

Show Gate

Per default the color of each light is blue. Click on the gate to open the traffic light requester where

you can select the color for each light.

#### 1.64 gate\_numdisplay

7 segment display model

This is an model of a 7 segment numeric display. It shows decimal numbers from 0 to 31 or HEX numbers from \$0 to \$1F. It has 5 inputs that represent the binaries 2^0 ... 2^4. If you only want number up to 15 or 8, you should set the inputs 2^5, 2^4 ... to LOW

Show Gate

Click on the gate to open a requester where you can choose between decimal and hexadecimal format.

#### 1.65 gate\_inputinv

input inverter

This is the same as the NOT gate, but with graphically differences.

This gate is placed directly to an input of a gate. So the level on input is first inverted before it goes to the input of the 'big' gate.

Show Gate

1.66 gate\_low

LOW

This is to permanently set an input of a gate to LOW. For example, if you need a OR with 4 inputs, take one with 5 inputs and set one input to LOW.

Show Gate

## 1.67 gate\_high

HIGH

This is to permanently set an input of a gate to HIGH. For example, if you need a AND with 4 inputs, take one with 5 inputs and set one input to HIGH.

Show Gate

#### 1.68 timerequester

This is the requester to set the time values of Clock , Monoflop , turn on delay and turn off delay .

You can set the impulse and pause time for Clock and only one time for the other gates.

All times are millisecond values.

You can set the initial level for Clock. With set to HIGH the Clock pulse will start with HIGH, otherwise with LOW. Note: Under OS2.0 the initial level gadgets are'nt disabled for gates other than Clock. Using this gadget won't effect anything in this case.

#### 1.69 switchrequester

This requester appears when you click on a switch

You can set the color of the switch when it is on/HIGH, the initial level and the type of the switch.

Per default a switch is turned off at start, with initial level set to HIGH the switch is turned on at start and you turn it off with first click.

With the type gadgets you can choose a real switch or a key. If you use it as switch, you can click on it (in simulation mode) to turn it on (output=HIGH) and click again to turn it off (output=LOW). If you use it as key, clicking on it turns it on and releasing the button after this turns it off.

#### 1.70 ledrequester

This requester appears when you click on a LED .

In this requester you can only set the color of the LED when it is on.

#### 1.71 trafficlightrequester

This requester appears when you click on a traffic light

Here you can select the screen-color for each light (red, yellow, green).

Per default all colors are blue.

If you select "find best color", the program tries to allocate colors that match red, yellow and green. This feature is only available for OS3.0 and above.

You should use a worbench or custom screen with at least 8 colors for correct red, yellow and green color.

#### 1.72 numdisplayrequester

```
This requester appears when you click on a numeric display
```

Here you can set the mode for display (hex or decimal). You can also turn off the leading 0. For example, with leading 0 off the number 7 is shown as " 7", not as "07".

#### 1.73 labelrequester

In the string-gadget you can input the label-text with max. 16 letters.

You can choose the text position above or below.

"Select font" opens a font requester where you can select a font for the label text. This font is used for ALL label texts, not just for this gate. The default font is TinyTxt.font supplied in the LogicSim archive.

#### 1.74 author

If you want to write me or have questions, bug-reports or suggestions, please use one of the following addresses. I will reply on every mail.

email: atetzl@hawk.sax.de

www: http://www.sax.de/~atetzl

snailmail: Andreas Tetzl Liebethaler Str. 18 01796 Pirna GERMANY

You can find program-updates and new example circuits on my Homepage (http://www.sax.de/~atetzl).

#### 1.75 credits

I must thank the following people, who helped me while developing LogicSim:

Jens Borsdorf for many good suggestion and beta testing

Falk Zuehlsdorff <ai036@rz.tu-ilmenau.de>
 for beta testing, suggestions and the PURITY

Christoph Feck <c\_feck@informatik.uni-kl.de> for the TinyTxt Font

Tino Bensing & Torsten May for the scanning of the about-picture

# 1.76 keyboard

These are only the shortcuts reachable without pressing the amiga key. You can find the shortcuts for menu items in the menus themselves.

```
gates
-----
a -
AND
A -
NAND
o -
OR
OR
O -
OR
O -
NOR
X -
XOR
```

n – NOT s – switch l – LED 1 -HIGH 0 — LOW editing \_\_\_\_ с – connect d – remove gate r – Start (run) w remove wire u – undo 2 -2 inputs 3 - 3 inputs 5 -5 inputs SPACE - repeat last action drawing wires ( connect ) \_\_\_\_\_ SPACE - set knot to last point u - remove last part of wire (undo last click) ESC - abort drawing simulation \_\_\_\_\_ SPACE or p pause simulation ESC - abort simulation

# 1.77 hints

- Press space to repeat the last action.

- To follow long wires, you can click on the wire to highlight it.
- To 'debug'~circuits, turn the 'highlight HIGH wire' item on. All wires with HIGH will be drawn white in simulation mode, so you can easily check if your circuit works as you want.
- If you want to print your circuit, I recommend that you save it as iff and import it in your word processor.
   You will probably get a much better printing and you are able to include some text.
- Click on a "basic gate" like AND , NAND , OR , NOR , XOR to replace it with another one.